## Ubuntu18-20版 Vim 编辑器按键不对应解决方法

一、vim 编辑器按键不对应解决方案

1、问题描述:

在安装 Ubuntu18.04 桌面版和 server 版后,有时会出现 vi 编辑器按键不对应,主要表现在光标移动方位键和 backspace 键上。

经多次安装系统测试, Ubuntu18.04 较容易出现该问题, 20.04 基本没有出现问题。

2、解决方法:

对于这个问题, 解决方法也就是修改 vim 配置文件, 有三种方法可使用 以下配置环境: Ubuntu18.04.2 桌面版, 非 root 用户

ubuntu@ubuntu-virtual-machine:~\$ cat /proc/version Linux version 4.18.0-15-generic (buildd@lcy01-amd64-029) (gcc version 7.3.0 (Ubuntu 7.3.0-16ubuntu3)) #16~1 8.04.1-Ubuntu SMP Thu Feb 7 14:06:04 UTC 2019 ubuntu@ubuntu-virtual-machine:~\$

方法一:仍然使用 vi 编辑器修改 vim 配置文件

使用命令 sudo vi /etc/vim/vimrc.tiny 打开配置文件,

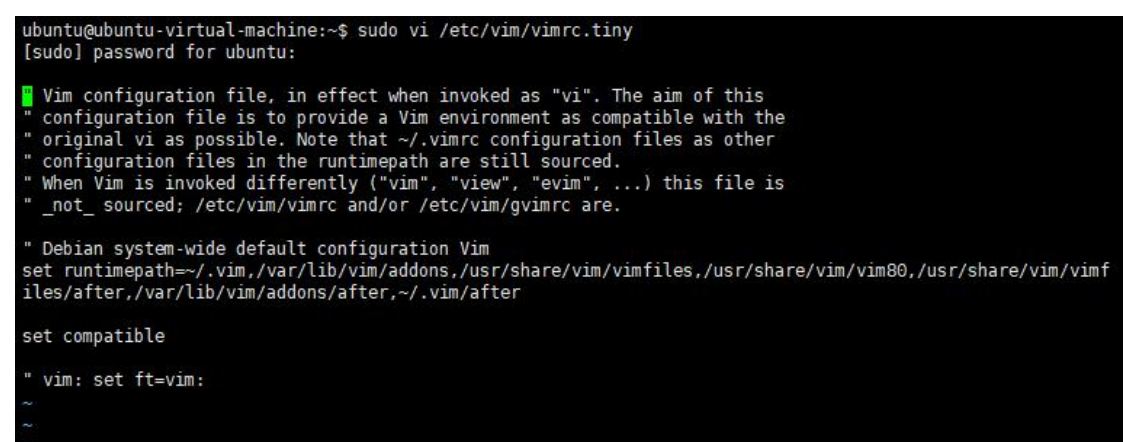

此时不要使用 vi 命令, 保持在命令模式下, 将光标移动至"**set compatible**"的 C 上, 按 i 进入插入模式(此时会发现编辑器左下方并没有提示"insert", 其实是已经在插入模式了, 只是因为按键不对应, 没有显示而已)

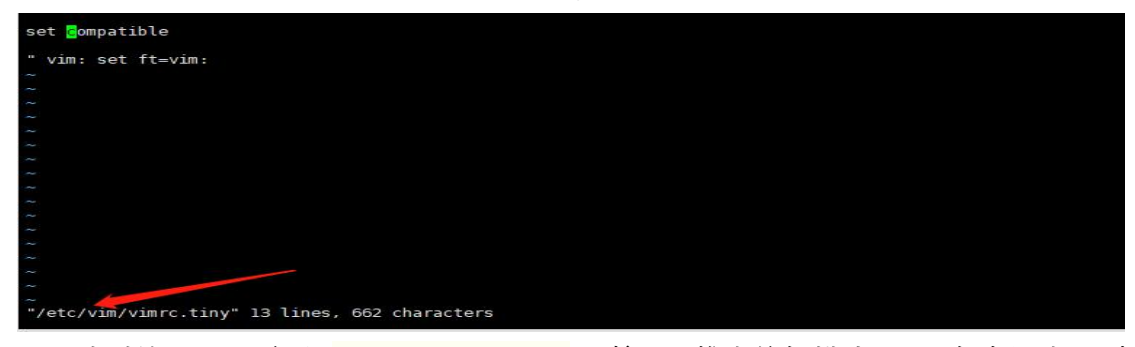

此时输入 no, 变为"**set nocompatible**", 按 esc 推出编辑模式, :wq 保存退出; 到 这方位键问题解决了; 下面继续编辑此文件,在"set nocompatible"下加一行"<mark>set backspace=2</mark>",保存并 退出。

至此, vi 编辑器问题解决。

| set nocompatible<br>set backspace=2 <mark>.</mark><br>" vim: set ft=vim: |  |  |  |
|--------------------------------------------------------------------------|--|--|--|
|                                                                          |  |  |  |
|                                                                          |  |  |  |
|                                                                          |  |  |  |
|                                                                          |  |  |  |
|                                                                          |  |  |  |
|                                                                          |  |  |  |
|                                                                          |  |  |  |
|                                                                          |  |  |  |
|                                                                          |  |  |  |
|                                                                          |  |  |  |
|                                                                          |  |  |  |
|                                                                          |  |  |  |
|                                                                          |  |  |  |
|                                                                          |  |  |  |
|                                                                          |  |  |  |
|                                                                          |  |  |  |
|                                                                          |  |  |  |
| INSERT                                                                   |  |  |  |

方法二:借助 ubuntu 上另一个编辑器: nano 编辑器

使用命令 sudo nano /etc/vim/vimrc.tiny, 打开配置文件, 直接修改 set compatible 为 set nocompatible, 并添加 set backspace=2 即可, 然后用 Ctrl + S 保存,Ctrl + X 退出。

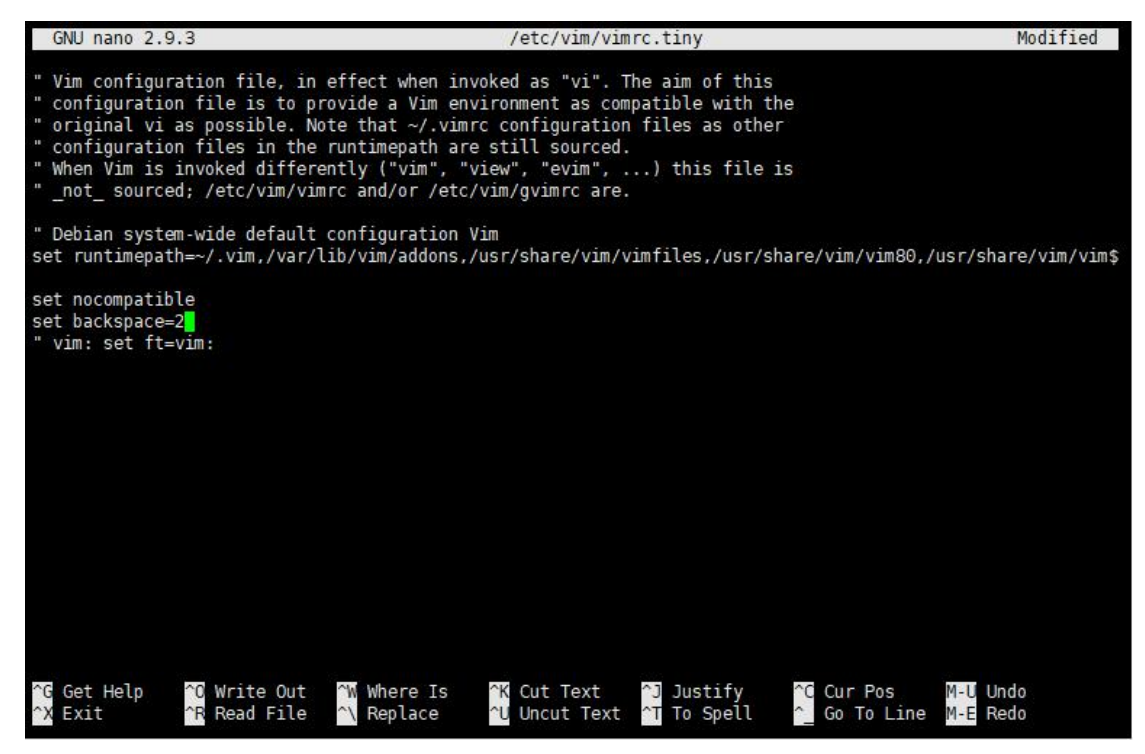

方法三:网络重装 vim (此方法需先接入网络)

使用命令 sudo apt-get remove vim-common 先卸载当前版本, 使用命令 sudo apt-get install vim -y 安装最新 vim 编辑器即可。